# Getting Started with Evidentia

# for Legacy Users

# **Class Syllabus**

Edward Thompson ed@evidentiasoftware.com

#### Introductions

In the 25 years I've spent researching my family history, I became aware that there wasn't genealogy software on the market to solve my research challenges.

Listening to the community discussions and blogs, I knew I wasn't the only one facing these challenges.

I needed to:

- **Remember how I formed conclusions** I needed a tool that would allow me to analyze evidence, form conclusions, and keep them within the same software.
- Squeeze more information out of my sources Even though I had sources referencing multiple people and events, if I wanted to attach information to every person or event at one time, my options were limited. I knew I wasn't getting as much as I could out of my sources and I couldn't afford to lose such valuable material.
- See everything on one screen I loved my genealogy software but, like most genealogy database software, it focuses on people and events. These options don't present all my evidence in one, concise and organized way to facilitate analysis.

As a software developer of 25+ years, I knew I could come up with a way to offer the genealogy community what we needed – a more effective way to organize and analyze evidence that complemented existing genealogy software.

In 2012, Evidentia was born.

# Identify a Source

| <b>e</b>                                                    | NEW SOURCE Source Title Massachusetts Vital Re | COPY SOURCE DELETE SOURCE                                             | E C ATTACH FILE TO SO                                                                                                    | DURCE         |
|-------------------------------------------------------------|------------------------------------------------|-----------------------------------------------------------------------|----------------------------------------------------------------------------------------------------|---------------|
| 4                                                           | Classification Derived Record                  |                                                                       |                                                                                                    |               |
| 4                                                           | Citation Title<br>Massachusetts Vital Re       | cords, 1841-1910 - Charles H Thom                                     | pson - Marriage                                                                                                    |               |
|                                                             | Citation Listing                               |                                                                       |                                                                                                    |               |
| Create Citation - Lo                                        | cal Records: Vital-                            | Records Register Preview Source Listing                               | >                                                                                                    | ol 398 p 26), |
| g. New Hampshire, Gilmanton C                               | ounty                                          | <[Jurisdiction (State, County)]. ><*[Spec                             | cific Volume].*><                                                                                                    | ATION         |
| ecific Volume                                               |                                                | [nepository],>< [nepository cocation]>.                               |                                                                                                    |               |
| g. vol. 17<br>pository<br>g. National Hall of Records       |                                                | Preview Citation Listing<br><[Jurisdiction (County, State)], ><*[Spec | cific Volume],*><                                                                                                    |               |
| pository Location<br>g. Santa Fe, NM                        |                                                | [Repository Location]>.                                               | the standard and the standard standard standar |               |
| risdiction (County, State)<br>g. Gilmanton County, New Hamp | oshire                                         | Preview Short Listing<br>Not Available                                |                                                                                                    |               |
| ction                                                       |                                                |                                                                       |                                                                                                    |               |

- 1. Create a label for your source
- 2. Classify your source
- 3. Create a listing for your citation (and source)
- 4. Review your citation titles

## Catalogue a Claim

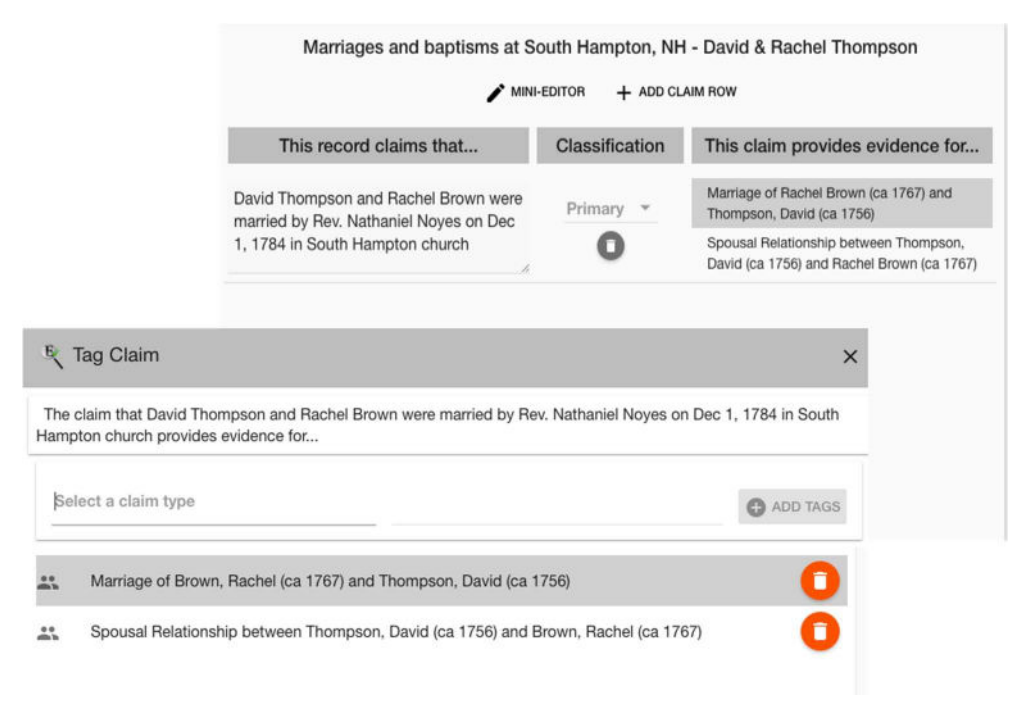

- 1. Record Relevant Information
- 2. Classify the Information
- 3. Tag the Information as Evidence

### Importing Subjects from Legacy Family Tree

Sharing a list of Subjects from Legacy Family Tree requires exporting that list to a GEDCOM file.

In the main Legacy menu bar, select **Files->Export->GEDCOM export**. The screen to the right will be displayed.

Be sure to select the UTF-8 character set, especially if you have foreign names with special characters.

Evidentia will ignore any extra fields. If you want to keep GEDCOM file small, unselect all the check boxes.

|                                             |                                       | GEDO  |
|---------------------------------------------|---------------------------------------|-------|
| Options Other Options                       |                                       |       |
| Type of File to Produce                     |                                       |       |
| Produce file for:                           | Seneric                               | ~     |
|                                             |                                       |       |
| Character Set: U                            | ITF-8                                 | 👻 🛋 ( |
|                                             |                                       |       |
| Break Note lines every: 60                  | characters (at nearest word)          |       |
| Suppress <estimated dates=""> (</estimated> | and «Places»                          |       |
| Keep embedded formatting co                 | des within text                       |       |
| Convert formatting codes                    | to HTML style                         |       |
| Make space strings in not                   | e fields web friendly                 |       |
| Include general To-Do items                 |                                       |       |
| 🗆 Ilan ahad haalian oo laasta               |                                       |       |
|                                             | indines                               |       |
| Export Shared Events as regu                | lar Events                            |       |
| Export Stories as Events                    |                                       |       |
|                                             |                                       |       |
| Record Selection                            | All Records in the Entire Family File |       |
|                                             | Exporting Individuals                 |       |
|                                             | Exporting individuals                 | Bauco |

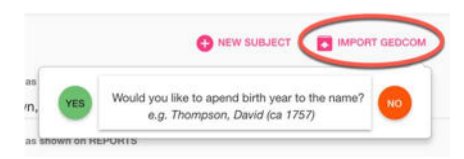

Select the *Import GEDCOM* button on the *Subjects* tab of the *List Manager* screen, follow the prompts, and your Legacy subjects will now be displayed in the Evidentia Subject List.

We imported our file of 600-700 subjects from Legacy into

Evidentia with no performance impact to Evidentia. As noted in the chapter on managing subjects, however, you will not want to import thousands of names.

If you have thousands of names in Legacy, you can limit what you export using the **"Record Selection"** dialogue on GEDCOM *Export* screen.

We imported our file of 600-700 subjects into Evidentia with no performance impact to Evidentia. However, you will <u>not</u> want to import thousands of names, as it will impact the performance of Evidentia.

#### Analyze Evidence

| <sup>subject</sup><br>Thompson, Da                                                                                                    | vid (ca 1756) | ×      | Proof of<br>Claim Type<br>Birth | the Birth of T                                                                                                    | Thompso                                                                                                    | n, David (ca 1756) | PROOF |
|----------------------------------------------------------------------------------------------------|---------------|--------|---------------------------------|----------------------------------------------------------------------------------------------------|----------------------------------------------------------------------------------------------------|--------------------|-------|
| ~                                                                                                    | Evidence      | i.     |                                 | Classifi                                                                                                    | cation                                                                                                    | Analysis           |       |
| The Cemetary - McCoy - David Thompson claims<br>that on Nov 20, 1842 it was believed that David<br>Thompson died "in the 86 year of his age". |               | Direct | *                               | The implication was that David was must have been<br>born between between between Nov 21, 1755 and Nov<br>20, 1756 | ~                                                                                                    |                    |       |
| The Pension Declarations - Revolutionary - Strafford,<br>NH - David Thompson claims that as of July 18 1820<br>David Thompson was age 63.     |               |        | Direct                          | *                                                                                                    | The nature of the listing implies that David himself<br>applied for this pension. The implication for his birth<br>is that David was born between between Jul 19, 1756<br>and Jul 18, 1757                                                                                                    |                    |       |
| The Vital Records, NH - Death - Levi B Thompson<br>claims that David Thompson was born in Saulsbury,<br>Mass.                                 |               |        | Direct                          | Ŧ                                                                                                    | Currently this is the only evidence indicating a<br>possible birth place for David Thompson. The<br>evidence is direct, however the information is<br>secondary, being provided in the death record of his<br>youngest son, Levi. It reasonable to assume David<br>shared that information with his son, but it is not<br>known who provided that information on Levi's death | ~                  |       |

#### 1. Review the evidence

#### 2. Classify the evidence

#### 3. Write the analysis

#### 4. Write your Conclusion

Summary Conclusion

The current working hypothesis is that David Thompson was born between Nov 21, 1755 and Nov 20, 1756, possibly in Salisbury, MA.

The census data between 1790 and 1840 provides at best a range of possible birth dates. (The 1800 US Census Records for Gilmanton, Strafford County, NH are among a set of missing township records for Strafford County .) The most reliable source appears to be the pension application information, which is likely to have been provided by David himself. However that data is a transcript of original records appearing in a magazine. The calculated dates based on the age on the gravestone provide a date range as narrow as the pension application, but less reliable. Taking the intersection of latest start date and the earliest end date between the two narrowest date ranges, we end up with a range between July and November of 1756. However a broader range of Nov 21, 1755 and Nov 20, 1756 cannot be ruled out.

Since none of the data is conflicting this range seems reasonable, if not conclusive. I present is as a current working hypothesis until better source data can be found.

#### Sharing Evidence with Legacy Family Tree

Evidentia is not designed as a batch-processing program, which is to say that it is not meant to process large volumes of data all at once. You will not be importing all your data from another program into Evidentia, nor will you dump ALL your Evidentia data into a single file all at once.

A GEDCOM file generated by Evidentia is based on a single subject (person), and will export that subject, any associated sources, and the analysis and conclusions that have been written for research questions tied to that subject.

Unfortunately, GEDCOM has not defined a standard way to export citations, analysis data, or conclusions statements. The format was developed at a time when most data was just single fields, and there was not as much emphasis on citations. The result? Almost every genealogy software program stores (and expects) citation data in different fields.

Nevertheless, it is possible to share this kind of data via GEDCOM – it just requires a little finesse.

For more on the challenges of sharing citations and analysis data via GEDCOM, check out the article at http://evidentiasoftwa re.com/citations-andthe-gedccom/

| Export Claim Analysis to:     |  |  |  |  |
|-------------------------------|--|--|--|--|
| Citation Note (recommended)   |  |  |  |  |
| Citation Data                 |  |  |  |  |
| Event/Fact Note               |  |  |  |  |
| Separate Event/Fact per Claim |  |  |  |  |
| Person Note                   |  |  |  |  |
| Export Proof Conclusion to:   |  |  |  |  |
| Event/Fact Note (recommended) |  |  |  |  |
| Person Note                   |  |  |  |  |
| Master Note                   |  |  |  |  |
|                               |  |  |  |  |

Importing a GEDCOM generated by Evidentia into Legacy Family Tree is a simple matter. From the main Legacy menu bar, select **Files->Import->** 

**GEDCOM file** and follow the prompts.

Legacy will ask if you want to import GEDCOM into a new database or merge it into the existing database.

We recommend importing GEDCOM into a new database, as a temporary step.

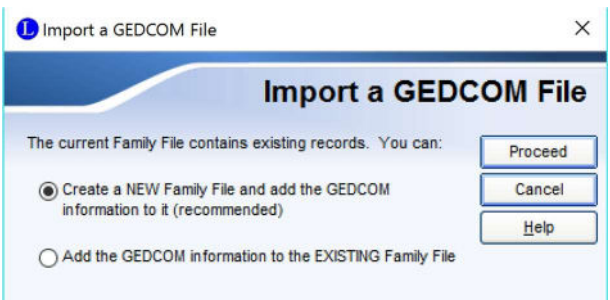

Once the data is imported, the new database will be displayed. You are now ready to review the imported data and merge it into your existing database.

The 6-step process defined below will provide the smoothest experience to insure the integrity of your data.

Merging Evidentia Data into Legacy Step 1 – Backup your Data Step 2 – Review the Person Data Step 3 – Review the Source Data Step 4 – Copy the Data into Your Main Database Step 5 – Merge the People Step 6 – Merge the Sources